# 중앙도서관 이용자교육

교육주제 : 중앙도서관 홈페이지를 활용한 이용자교육 교육대상 : 삼육대학교 일반대학원 신입생

### 5. 학위논문 검색

### 4) 한국교육학술정보원 자료검색

## 3) 국회도서관 자료검색

## 2) WEB DB검색

## 1) 통합검색

## 4. 자료검색

## 3. 개인별 연구관리정보

## 2. 교외접속

## 1. 홈페이지 계정로그인

## 차 례

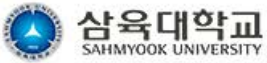

검색 장애인 삼육메일

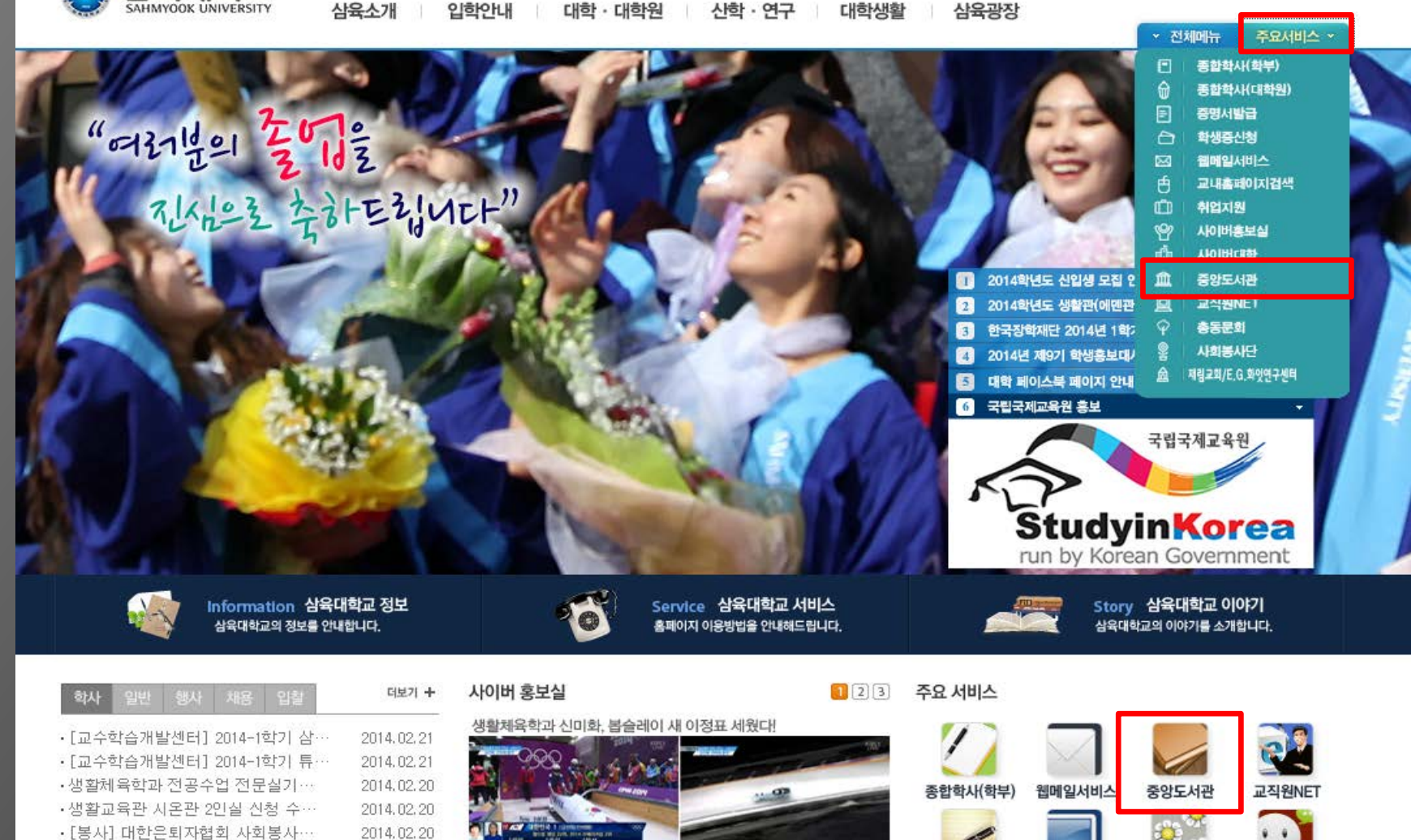

한국 봅슬레이 여자 대표팀의 첫 올림픽 도전이 막을 내렸다. 이들이 흘린

땀방울에 힘입어 한국 봅슬레이는 작지만 소중한 이정표 하나를 새로 세웠다.

• 2월 21일(금) 스쿨버스 임시 운행…

2014.02.20

2014.02.20

· [장학]하이서울장학금 2014-1학기…

찾아오시는 길 | 캠퍼스맵 | 전화번호 | **개인경보처리방침** | 대학정보공개 | 대학정보공시 | 입찰공고 원격제어서비스 139-800 서울특별시 노원구 화량로 815 | tel:(02)3399-3636 | fax:(02)979-5318

종합학사(대학원)

) 서울특별시 도원구 화량도 815 | tel : (02)3395-3636 | fax : (02)979-5318 Hwarangro-815 nowon-gu, Seoul 139-800, Korea

사이버대학

all contents copyright 2010. sahmyook university. all rights reserved.

사회봉사단

총동문회

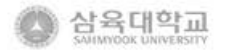

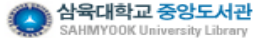

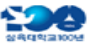

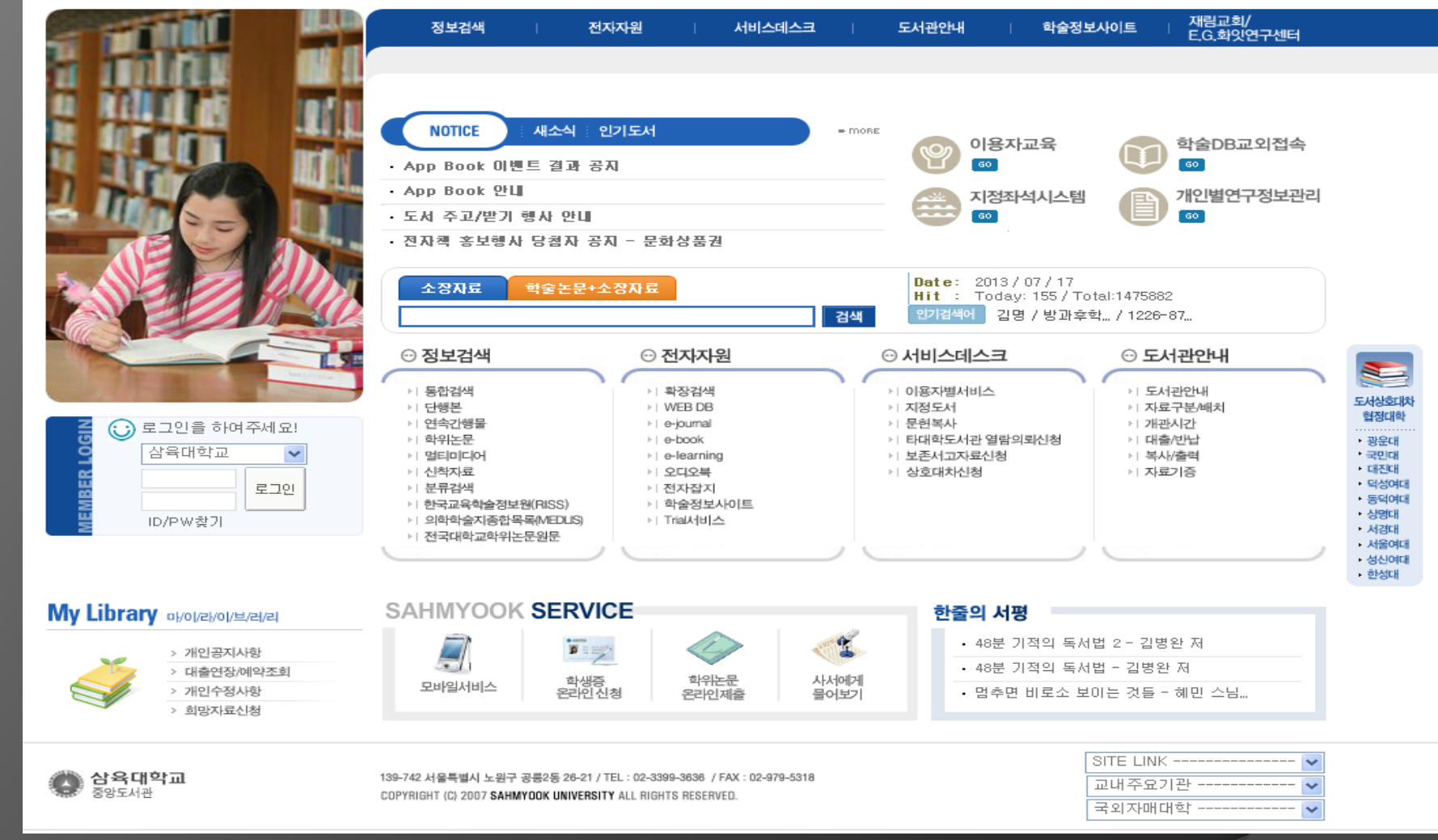

#### 중앙도서관 홈페이지

http://lib.syu.ac.kr

\* ID/PW 잊어버릴 시 -> ID/PW 찾기 이용

 ID
 : 학번

 PW
 : 처음 주민번호 13자리 -> 추후 변경가능

구분체크:대학원

### 1. 홈페이지 계정로그인

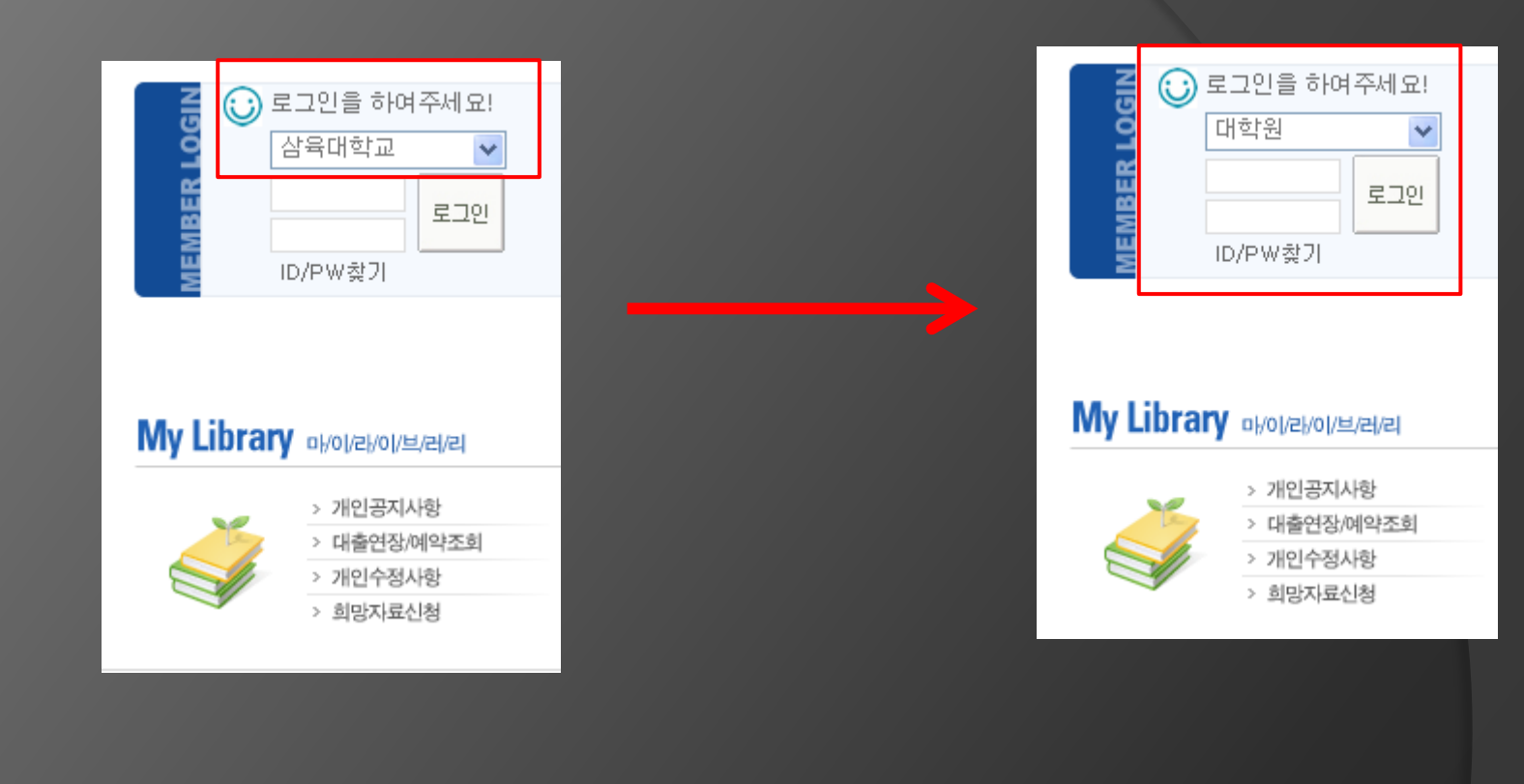

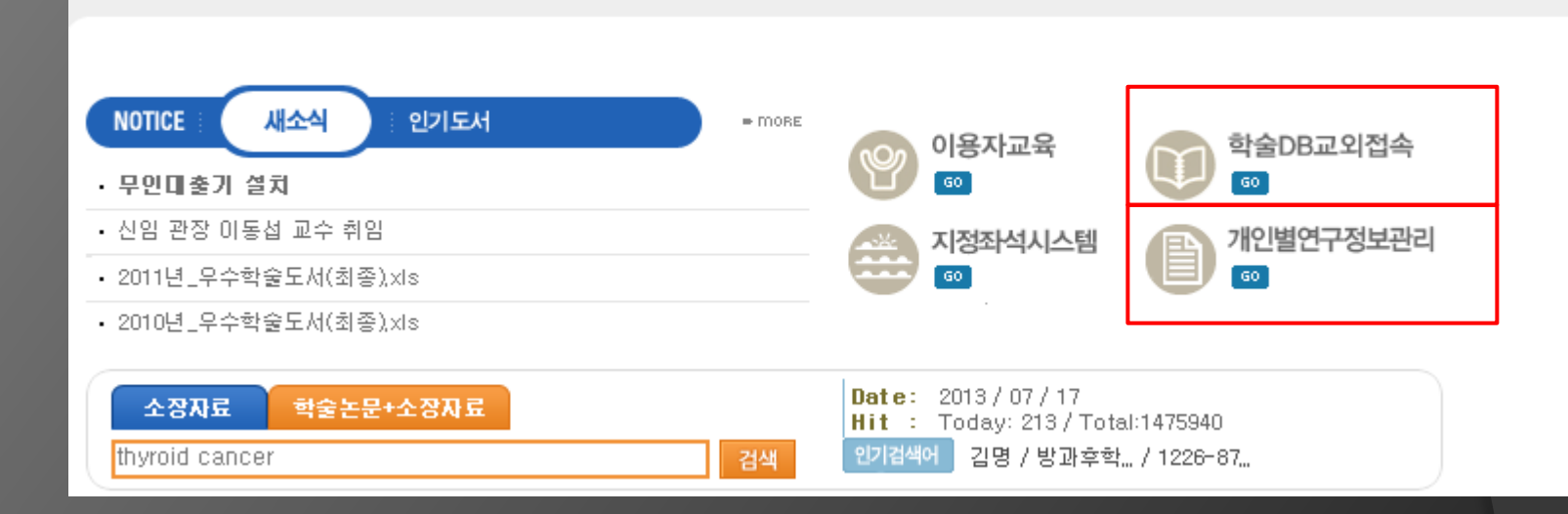

#### 2. 학술DB교외접속

#### 학교 아닌 교외에서 도서관 자료 이용가능

: ID/PW 인증 시 자동

#### 3. 개인별연구정보관리

: 논문 서지 TOOL 이용 (EndNote, RefWorks)

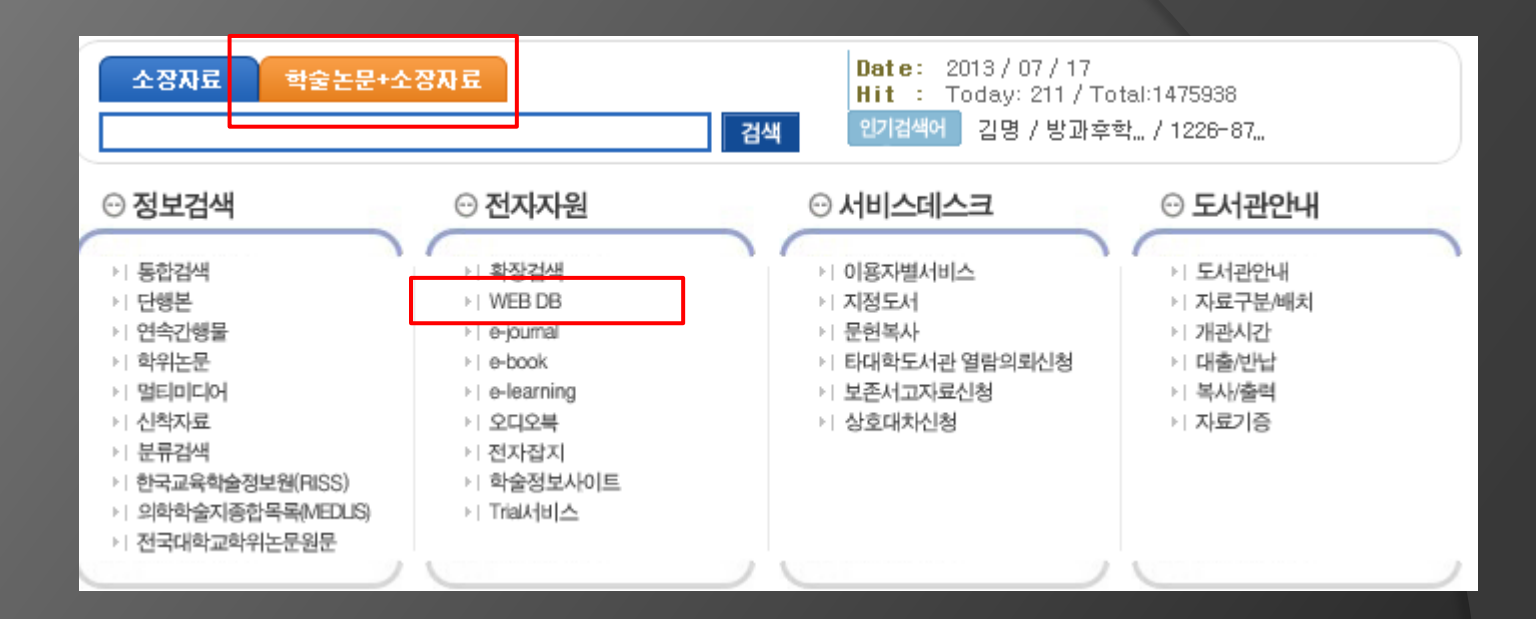

## 4. 자료검색 1) 통합검색

#### 학술논문 + 소장자료

#### > 원문이용가능 -> 도서관 구독 관계에 따라 혹은 FREE 자료인 경우 원문 열람가능

#### > 왼편 카테고리별 정리

#### 검색결과 창

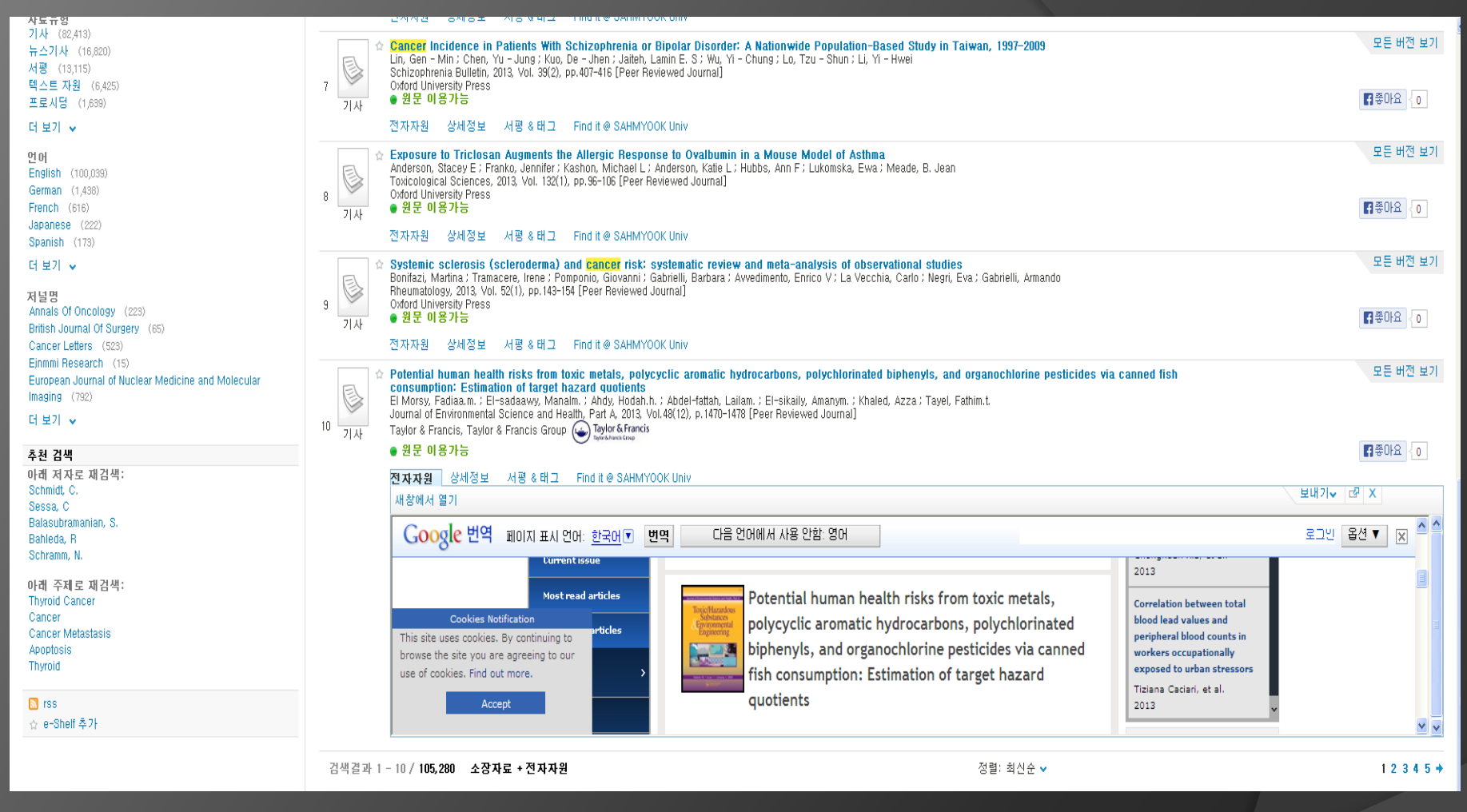

| No | Web DB명                                     | 개요                                                                                   | 수록분야                                    | 언어      |
|----|---------------------------------------------|--------------------------------------------------------------------------------------|-----------------------------------------|---------|
| 1  | KISS(Korean Studies<br>Information Service) | 국내 1,200여개 학술단체 (학.합회 및 연구소)의 전체 주제 분야의 학회지의 원<br>문서비스가 제공.                          | 학술 전 분야                                 | 한국어     |
| 2  | DBPIA                                       | 국내 학술 DB로서, 2011년 1월 현재 626개의 기관에서 발행하는 1,346종 학술<br>지(논문 1,194,693)에 대한 원문 서비스를 제공. | 학술 전 분야                                 | 한국어     |
| з  | 도서요약서비스                                     | 신간 도서의 5%(A4용지 10장) 내외의 분량을 갖춘 도서요약 콘텐츠가 제공.                                         | 경제경영도서, 인문사<br>회 및 교양도서, 해외<br>및 국내 명작등 | 한국어     |
| 4  | 브리태니커 온라인<br>[ 한글판 ] [ 영문판 ]                | 브리태니커 세계 대백과사전 한국어판, 영문판.                                                            | 학술 전 분야                                 | 한국어, 영어 |
|    |                                             |                                                                                      |                                         |         |

TO

#### ▶ 국외학술 DB

| No | Web DB명                                | 개요                                                                                                    | 수록분야       | 언어 |
|----|----------------------------------------|----------------------------------------------------------------------------------------------------|------------|----|
| 1  | ScienceDirect                          | Elsevier출판사의 1,800여종 저널의 Full-Text 및 Table of Contents,<br>Abstracts 등 제공.                                                                                                    | 학술 전 분야    | 영어 |
| 2  | LION                                   | 영문학 연구를 위한 데이터베이스로 약 35만 편이 넘는 광대한 작품의 원문을<br>다루고 있는 포괄적인 정보원 이며 시, 드라마, 산문, 저널, 영어사전과 함께 상<br>위 작가의 주요 작품 목록을 제공.(&세기~현재 시 약 35만여 편, 16세기~20세<br>기 산문 약 2,250 편, 13세기~20세기 희곡 약 6,755 편 등의 작품, 용어사전, 백<br>과사전 등의 다양한 참고자료와 시낭송 동영상인 Poets on Screen,<br>Shakespeare Audio Plays 멀티미디어자료 등). | 영문학 등 인문과학 | 영어 |
| з  | LRC(Literary Reference<br>Center Plus) | 영미 문학 관련 259,000여 명의 저자전기(Biography)를 비롯하여 MasterPlot<br>I, II를 포함한 문학작품에 대한 Plot Summaries 및 Work Overviews, 그리고<br>방대한 문학비평 (Literary Criticism & Book Reviews), 1,200여권 이상의 문학<br>백과사전 및 참고도서, 680여종의 주요 문학저널, 116,500여건의 시/산문/고전<br>원작 등 다양한 Full Text를 수록하고 있는 영미문학 연구 및 학습 정보원 제<br>공. | 문학         | 영어 |
| 4  | Academic Research Library<br>(ARL)     | 인문/사회과학 및 과학/공학 등 학술 전 분야에 대한 학술 저널 자료를 제공하<br>는 종합 DB로서 1971년부터 현재 까지 3,600여종의 학술 저널 원문 및 각종 산<br>업, 국가 리포트 원문 제공.                                                                                                    | 학술 전 분야    | 영어 |
| 5  | CINAHL                                 | 약 4,800여 종의 서지 및 780여 종의 원문과 함께 다수의 참고도서, 간호교육자<br>료, 근거 중심 간호 정보, 질병 정보, 리서치 도구 등을 제공하고 있으며, 1937<br>년 간행자료부터 수록 제공.                                                                                                    | 간호, 질병     | 영어 |

#### 4. 자료검색

#### 2) WEB DB검색

#### 각 주제 관련 WEB DB 선택별 검색 - 국내DB, 국외DB

| <u></u>                         |                                                                                           | Regist                                                                          | er   Sign in      | Mobile Librariar     | ns Author           | rs & Editors                                                                  | Societies             |  |
|---------------------------------|-------------------------------------------------------------------------------------------|---------------------------------------------------------------------------------|-------------------|----------------------|---------------------|-------------------------------------------------------------------------------|-----------------------|--|
| Taylor                          |                                                                                           |                                                                                 |                   |                      |                     |                                                                               |                       |  |
| Francis                         |                                                                                           |                                                                                 |                   |                      |                     |                                                                               |                       |  |
| Online Access provided b        | y Sahmyook University                                                                     | Browse                                                                          | Products          | Open access          | Redeem a<br>voucher | Shortlist                                                                     | 🖙 Cart                |  |
| The online platform for Taylo   | or & Francis Group content                                                                |                                                                                 |                   |                      |                     |                                                                               |                       |  |
|                                 |                                                                                           |                                                                                 |                   |                      |                     |                                                                               |                       |  |
| Q                               |                                                                                           |                                                                                 | Se                | arch                 | Adv                 | anced and cita                                                                | ation search          |  |
| • Within current journal        | Entire site                                                                               |                                                                                 |                   |                      |                     |                                                                               |                       |  |
| o manifedration o               |                                                                                           |                                                                                 |                   |                      |                     |                                                                               |                       |  |
| Home > List of Issues > Table   | of Contents > Potential human health ris                                                  | ks from toxic meta                                                              | ls, polycyclic ar | pmatic bydrocarbons. | polychlorinater     | bipbenyls, and                                                                |                       |  |
| organochlorine pesticides via ( | canned fish consumption: Estimation of tar                                                | get hazard quotier                                                              | nts               |                      |                     |                                                                               |                       |  |
| Browse journal 🛛 🗸 🗸            |                                                                                           |                                                                                 |                   |                      | Use                 | ers also read                                                                 |                       |  |
|                                 | Journal of Environmental Science                                                          | and Health, Pa                                                                  | rt A:             |                      | Me                  | thylmercury an                                                                | d trace               |  |
| view all volumes and<br>issues  | Toxic/Hazardous Substances and                                                            | Environmental                                                                   | Engineering       | Translator disclain  | ele                 | ments in the m                                                                | arine fish            |  |
| Currentinue                     | Volume 48, Issue 12, 2013                                                                 |                                                                                 |                   | Translator disciali  | Ch                  | m coasts of Eas<br>onchuan Xia, et                                            | al.                   |  |
|                                 |                                                                                           |                                                                                 |                   |                      |                     | 2013                                                                          |                       |  |
| Most read articles              | Potential huma                                                                            | numan health risks from toxic metals,                                           |                   |                      | Cor                 | Correlation between total                                                     |                       |  |
| Most cited articles             | Substances<br>Provincemental<br>Engineering<br>Polycyclic arom                            | omatic hydrocarbons, polychlorinated<br>nd organochlorine pesticides via canned |                   |                      |                     | blood lead values and<br>peripheral blood counts in<br>workers occupationally |                       |  |
|                                 | biphenyls, and                                                                            |                                                                                 |                   |                      |                     |                                                                               |                       |  |
| Authors and > submissions       | fish consumption                                                                          | otion: Estimation of target hazard                                              |                   |                      | ex                  | exposed to urban stressors<br>Tiziana Caciari, et al.<br>2013 v               |                       |  |
| 0.1                             | quotients                                                                                 |                                                                                 |                   |                      | 20:                 |                                                                               |                       |  |
| subscribe                       |                                                                                           |                                                                                 |                   |                      |                     |                                                                               |                       |  |
| Journal information >           |                                                                                           |                                                                                 |                   |                      | - 18                | nternational J                                                                | ournal of             |  |
| News & offers                   | DOI: 10.1080/10934529.2013.796782<br>Fadia A.M. El Morsv <sup>3</sup> , Manal M. El-Sadaa | ww <sup>a</sup> , Hoda H.H.                                                     |                   | Preview              |                     | Digital                                                                       | arth                  |  |
|                                 | Ahdy <sup>s</sup> , Laila M. Abdel-Fattah <sup>s</sup> , Amany M                          | . El-Sikailyª, Azza                                                             |                   | View full text       |                     |                                                                               |                       |  |
|                                 | Khaled <sup>a</sup> & Fathi M.T. Tayel <sup>a</sup>                                       |                                                                                 |                   | Eull accord          | κτ                  | Editors C                                                                     | noice                 |  |
|                                 | pages 17/0 17/0                                                                           |                                                                                 |                   | Full access          |                     | Find out                                                                      | more                  |  |
|                                 | Publishing models and article dates ex                                                    | plained                                                                         |                   |                      |                     | 200 ac 200                                                                    | 1-10,8814,84400 - 000 |  |
|                                 | Received: 26 Jan 2013<br>Published online: 26 Jun 2013                                    |                                                                                 |                   |                      |                     |                                                                               |                       |  |
|                                 | Article Views: 32                                                                         |                                                                                 |                   |                      |                     |                                                                               |                       |  |
|                                 |                                                                                           |                                                                                 |                   | Alert m              | ne 🥤                | aylors Francis                                                                | loutledge             |  |
|                                 |                                                                                           |                                                                                 |                   |                      |                     | JPEN (                                                                        | OPEN                  |  |

>계약된 구독 저널에 한해서 full-text, abstract 열람 가능

#### -> 1층 검색실, 3층 학술정보검색실

: 중앙도서관내 '국회도서관자료검색 PC' 이용

> 국회도서관 자료 검색 인증

3) 국회도서관 자료검색

#### 4. 자료검색

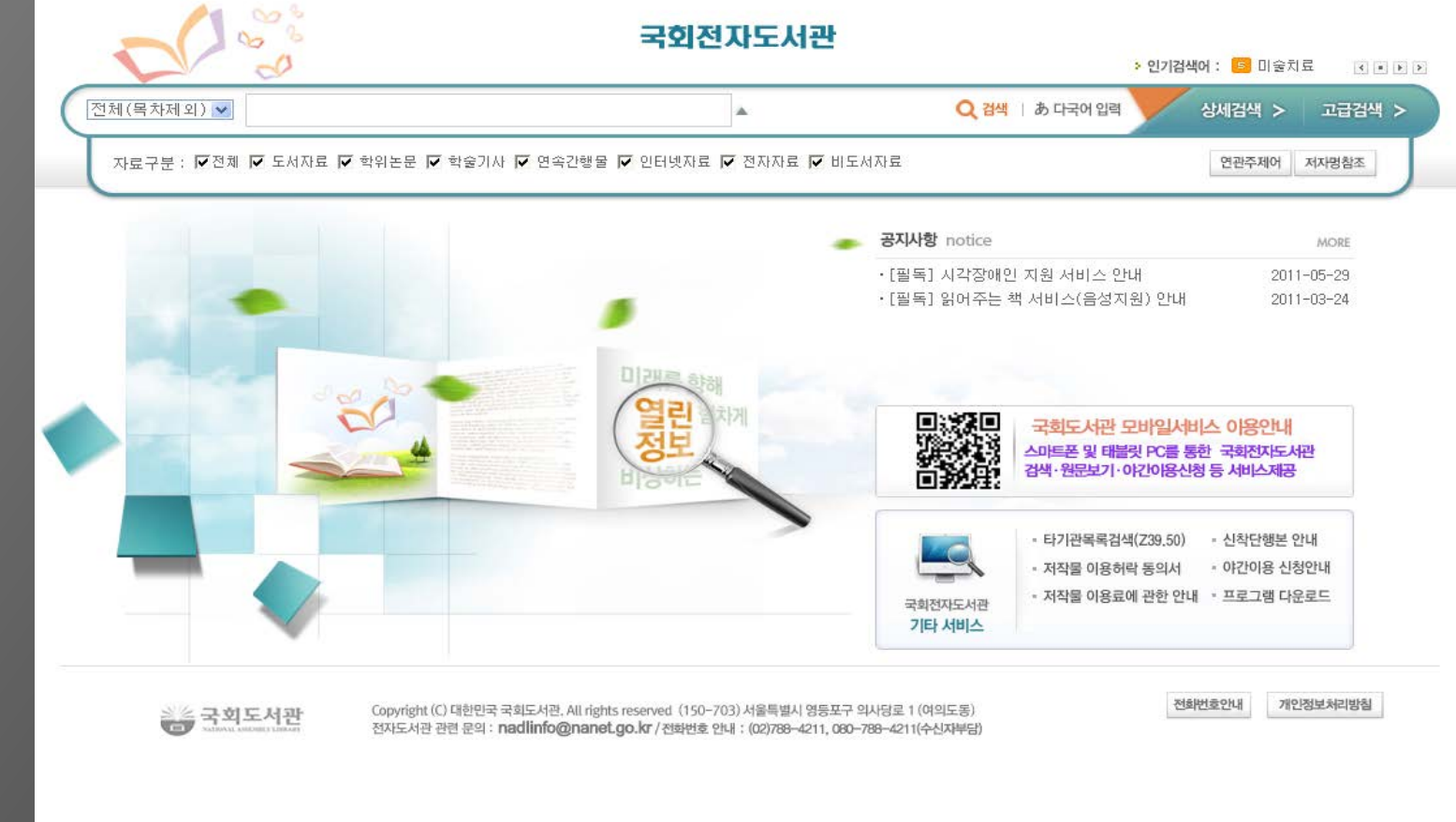

· 박연경님 로그아웃 · 마일리지 (0점) · 장바구니 · 고객센터 · about RISS · 사이트맵

64

개인정보보증마크

고육보

RISS API센터 RISS 검색칭달기 RISS 웹진보기

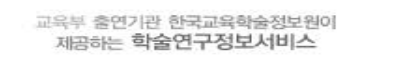

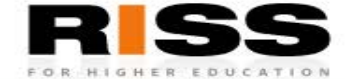

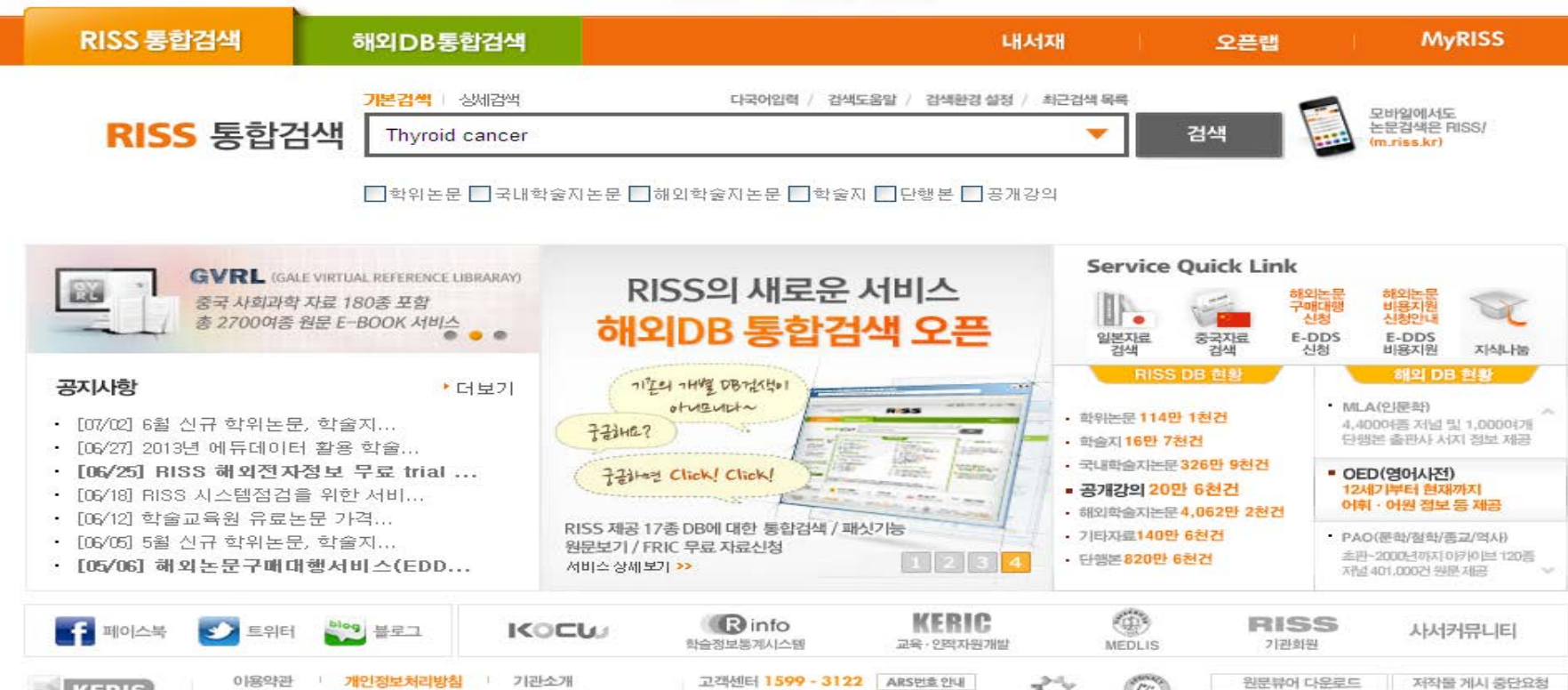

평일 09:00~18:00

#### 4. 자료검색

KERIS

한국교육학습정보험

#### 4) 한국교육학술정보원 자료검색

COPYRIGHT@ KERIS, ALL RIGHTS RESERVED.

서울서 중구 되계로 671 299(상립동22-1) KERIS빌딩 우)100-400C

http://www.riss.kr/index.do

#### > 학위 졸업 논문 제출시에도 참조

> 우리대학 또는 전국대학 학위논문 원문 또는 서지사항 검색시 선택

5. 학위논문 검색

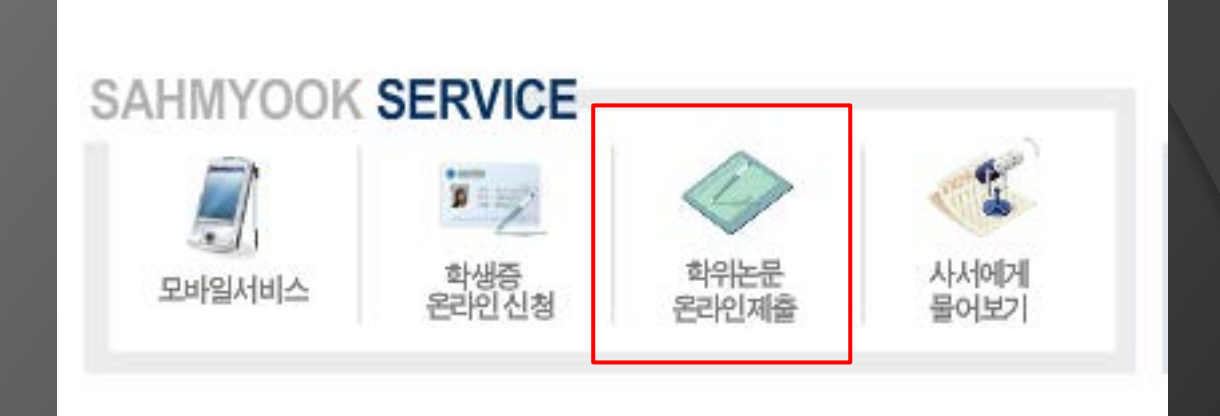

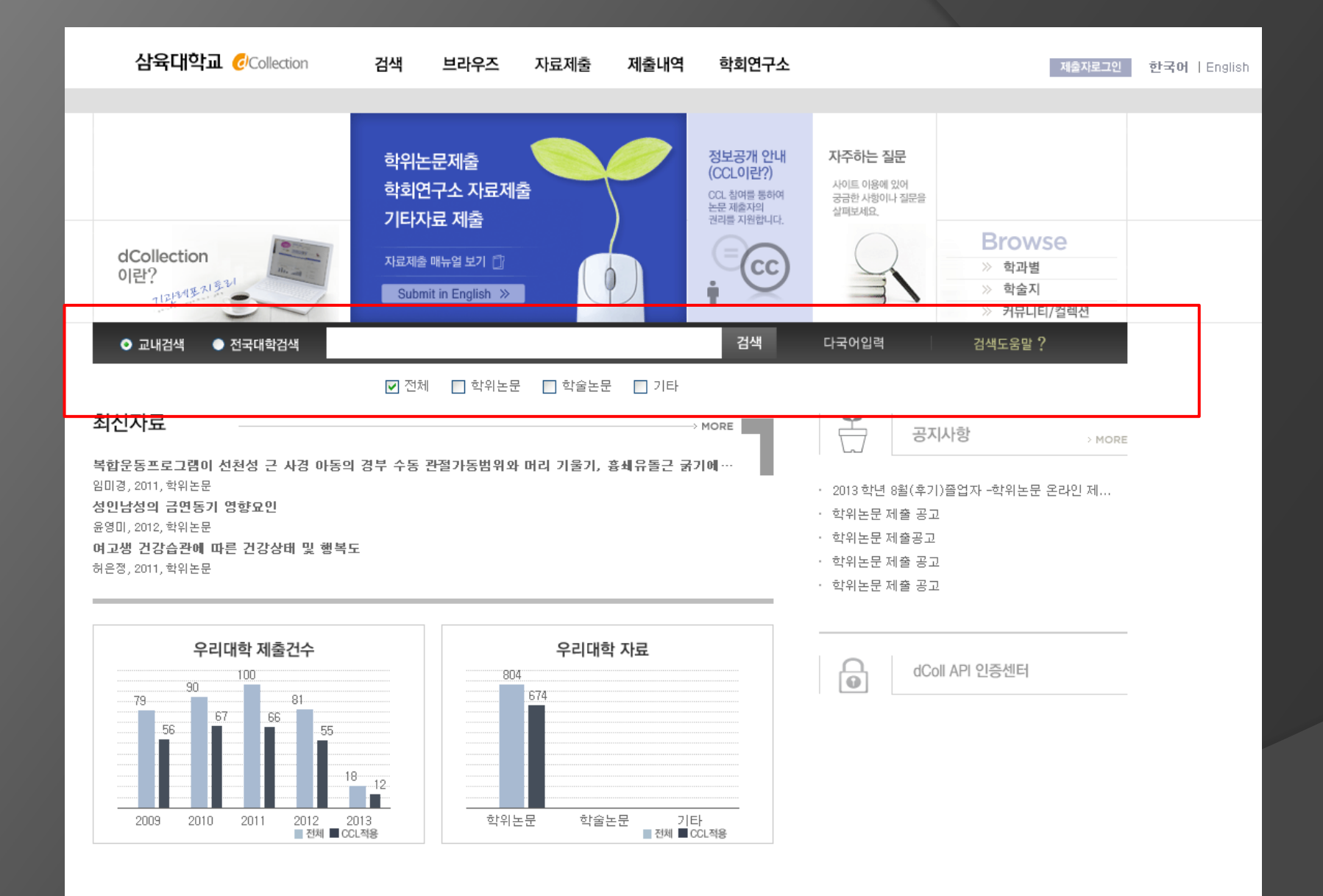

#### > 학위논문 선택 조건 클릭 후 검색